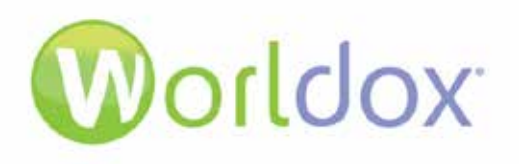

# Worldox GX3 and GX4

*Switching from a Network Drive Installation to a UNC Installation* 

**TECH NOTES AND TUTORIALS** 

Version 1.0

#### WARRANTIES AND COPYRIGHT NOTICES

#### **Disclaimer of Warranty**

World Software Corporation makes no representations or warranties, either expressed or implied, by or with respect to anything in this manual, and shall not be liable for any implied warranties of merchantability or fitness for a particular purpose or for any indirect, special, or consequential damages.

#### **Copyright Notice**

No part of this publication may be reproduced or transmitted, in any form or by any means, photocopying, recording or otherwise, without prior written consent of World Software Corporation. While every precaution has been taken in the preparation of this document, World Software Corporation assumes no responsibility for errors or omissions. This publication and features described herein are subject to change without notice.

 $\ensuremath{^{\odot}}$  2015 World Software Corporation. All rights reserved.

To access the latest Worldox user guides, administration guides, release notes and technical documents, please access the Worldox Knowledge Base at <u>https://knowledgebase.worldox.com/</u>.

### TABLE OF CONTENTS

| TABLE OF CONTENTS                                          |    |
|------------------------------------------------------------|----|
| INTRODUCTION                                               |    |
| REQUIREMENTS                                               |    |
| REPLACE DRIVE SHORTCUTS WITH UNC PATHS                     |    |
| EDIT THE WORLDOX.INI TO POINT TO A RELATIVE PATH OR UNC    |    |
| EDIT CABINET PATHS IN WDADMIN                              |    |
| SET PROPERTIES FOR PROFILE AND TEXT DATABASES IN WDINDEX   | 12 |
| VERIFY THE AUDIT TRAIL CONFIGURATION                       | 20 |
| INITALIZE AND CREATE PROFILE AND TEXT DATABASES IN WDINDEX | 21 |
| EDIT SHORTCUT PROPERTIES                                   | 22 |
| RESTART THE INDEXER IN SERVER MODE                         | 25 |
| WORLDOX CLIENT SET UP                                      | 27 |
| SUPPORT                                                    |    |
|                                                            |    |

# **INTRODUCTION**

This document provides steps for switching from an existing Worldox installation based on drive letters to a UNC system. One reason you may want to use a UNC system is to protect files from ransom ware such as CryptoWall. CryptoWall malware can corrupt and encrypt documents on a network if a site is infected with this virus. One way to prevent CryptoWall is to switch to a pure UNC setup (no mapped drives). Currently, based on the information we have regarding these viruses, they only affect mapped network drives. If your site does not use any mapped drives it should dramatically reduce your risk of being affected by CyptoWall and similar types of ransom ware. For details about these viruses, see the Worldox Knowledge Base article entitled, *Documents Become Corrupt or Encrypted on the Network Due to CryptoLocker or CryptoWall Malware*.

**Note:** After you have finished switching to a UNC based system and you no longer need network drive letters for anything else, you may want to remove them from the site's login scripts and un-map them on any PCs that still have them mapped.

# **REQUIREMENTS**

- S The system change must be made during downtime. Please ensure that no users are using the system. Please also shut down Worldox and all related applications (Worldox Web, all connectors, WDINFO, WDADMIN, etc.).
- **§** Use the Worldox Indexer (WDINDEX.exe) to do a Database Init and Build. This change requires an Init and build of the Profile and Text Databases, so please factor in time requirements for this during planning.
- **§** For GX3, please run the WDUPDATE.exe utility. For GX3 sites, you need to run WDUPDATE and get on current code before making this change.
- **§** Identify the Cabinets that need to be changed.
- **§** Document which drive letters are mapped to which shares.
- S Identify Audit Trail and database folder locations because you will need to point to them from UNC setup.
- S Identify any add-ons that the site is using (Worldox Web, Connectors, etc.)
- S Citrix RDS for remote access
- S Identify any shortcuts that use a /cp switch. You'll need to convert it from drive letter-based system to a UNC system.
- **§** The Worldox Client. Plan whether to reinstall on each PC or push out to a new WDMIRROR.INI file.
- **§** Identify any new global folder-based bookmarks.
- Are the network drive letters used for anything else besides Worldox? Make sure that legacy apps do not also depend upon this drive letter.
- **§** Review the Indexer's Schedule.

- S Ensure that the site has a good backup.
- **§** Schedule downtime for the switch to the UNC installation.

# **REPLACE DRIVE SHORTCUTS WITH UNC PATHS**

- 1. Ensure you have met all the requirements of the planning phase. For example, shut down Worldox, connectors, Worldox Web, etc.
- 2. If at a GX3 site, run WDUPDATE.
- 3. From the site's Worldox Indexer PC, change properties of shortcuts to Worldox applications (WDADMIN, WDINDEX, WDINFO) so they point to UNC locations.

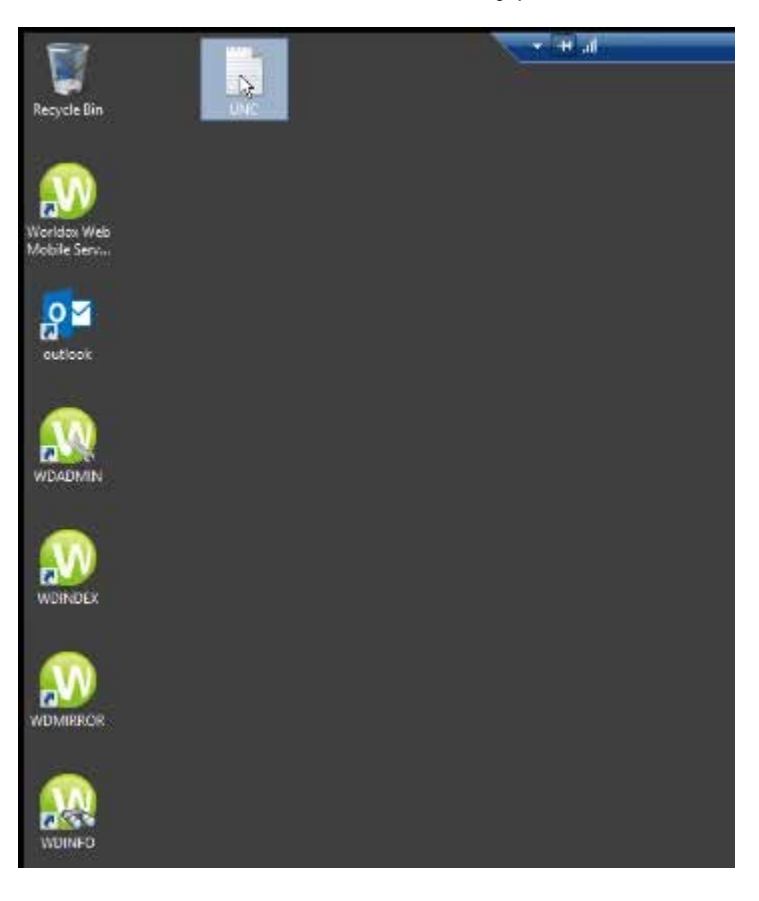

4. In Notepad, enter UNC locations into a text document. During the planning phase, you should write down all of the locations and save them into a text document. An example is below:

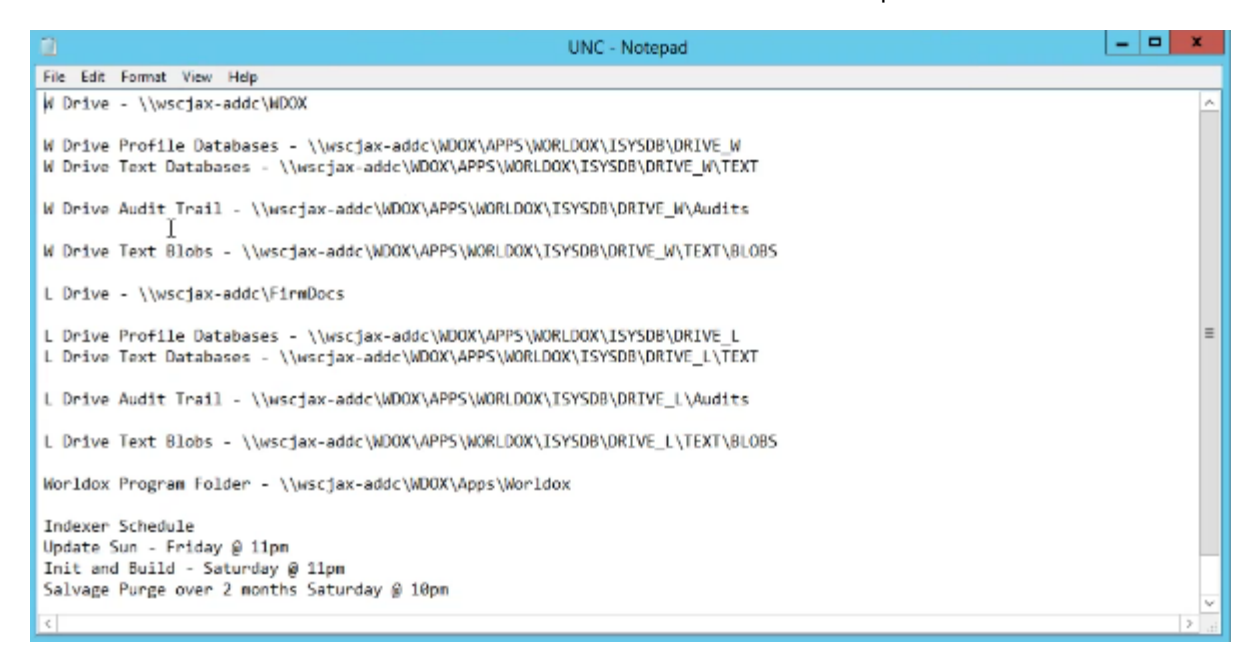

- 5. Copy drive information to shortcuts. For example, in the text document, copy the W drive.
- 6. Right-click the WDADMIN shortcut and select Properties. In the Target and Start in fields, remove the "W:" and replace it with the share name. Click **Apply** to make this a UNC shortcut.

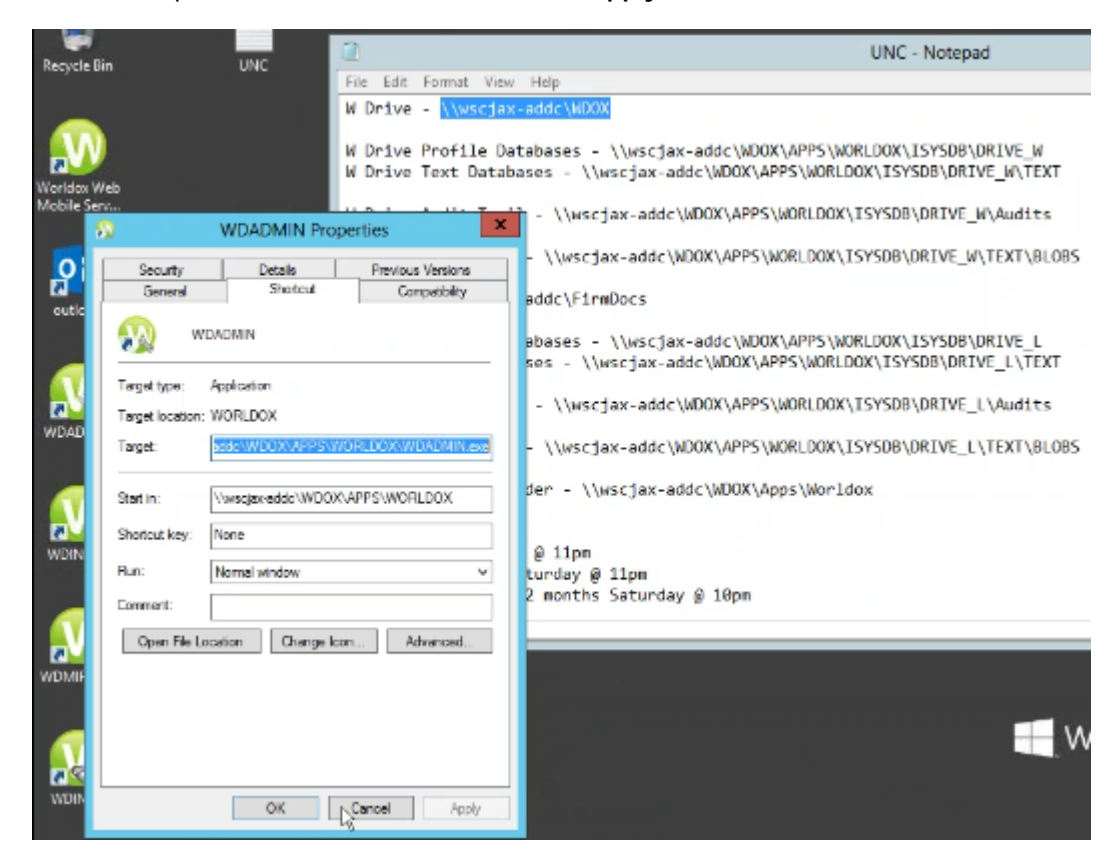

7. Right-click the WDINDEX shortcut. Replace the "W:" with the share name. In the Target field, remove the "/s=W" that is at the end of the path for now. After you have finished the process of switching to UNC you can return to this to edit it. You can enter the correct syntax for UNCs you want to index. Click **Apply**.

| 🔊 🛛             | DINDEX     |             |            |          |
|-----------------|------------|-------------|------------|----------|
| Terget type:    | Applicat   | lon         |            |          |
| Target location | WORLD      | xox         |            |          |
| Target:         | VORLD      | OX/WDMIRROI | Riese /WDI | NDEX     |
| Start in:       | W:\AP      | PS\WORLOOX  |            |          |
| Shortout key:   | None       |             |            |          |
| Run:            | Normal     | window      |            | 3        |
| Comment         |            |             |            |          |
| Open File I.    | o cartieri | Change Ico  | n A        | dveneset |
|                 | 200000     |             |            |          |
|                 |            |             |            |          |

8. Right-click the WDINFO shortcut. Replace the "W:" with the share name. Click Apply.

### EDIT THE WORLDOX.INI TO POINT TO A RELATIVE PATH OR UNC

In the Worldox.INI file, edit the Eafile section so that Home does not point to a mapped drive:

#### [Eafile] Home=

It should be either a relative path

[Eafile] Home=.\SHARED

Or an absolute path point to the UNC for the SHARED folder

#### [Eafile]

Home=\\SERVER\SHARE\WORLDOX\SHARED

### EDIT CABINET PATHS IN WDADMIN

1. Now that you have changed shortcuts to be UNC-based, start WDADMIN. Edit Cabinets to be UNC-based rather than drive letter-based.

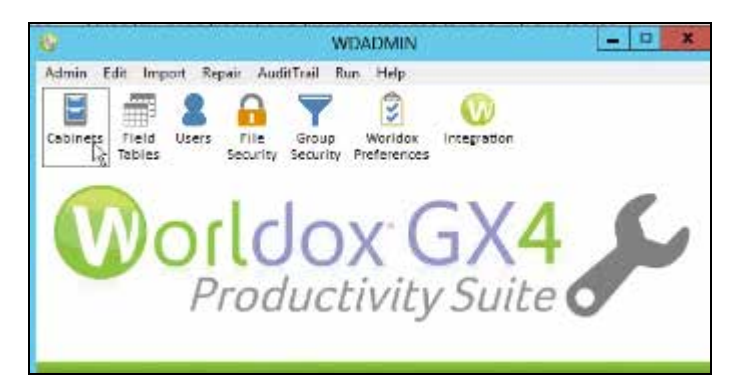

In the following example, production cabinets point to the W drive and the legacy cabinet points to the L drive. (Drive letters will of course vary from site to site.)

| 0                              | WDADMIN          | GX4 - Edit > Cabinet   | s  | - <b>-</b> ×           |
|--------------------------------|------------------|------------------------|----|------------------------|
| Cabinet List                   |                  |                        |    |                        |
| Add Edit Delete Pri            | int              |                        |    |                        |
| Cabinet Name 📥                 | Base Path        | Mapping                | D# |                        |
| 😤 Client Files                 |                  |                        | 0  | ~                      |
| Firm Workspaces                | W!\DATA\WORKSPAC | \\wscjax-addc\WDOX     | 2  | Fields                 |
| Legacy Documents               | Li\Docs          | \\wscjax-addc\FirmDocs | 7  | 1: Client              |
| Personal Files                 | W:\DATA\PERS     | \\wscjax-addc\WDOX     | 6  | 2 Matter               |
| Private Files                  |                  |                        | 1  | 3 Doc Type             |
| E Smith and Jones Client Files | W:\DATA\CLDocs   | \\wscjax-addc\WDOX     | 3  | 4: Author<br>5: Typist |
|                                | R                |                        |    | 6<br>7.                |
|                                |                  |                        |    | ¥                      |

2. In the Firm Workspaces cabinet, for Base Path, the letter W is replaced with a ? (question mark).Save your changes.

| 69 WDADMIN GX4 - Edit Cabinet                                                                                                    | ×                                                                                                    |
|----------------------------------------------------------------------------------------------------|----------------------------------------------------------------------------------------------------|
| Cabinet #02:                                                                                                    | •                                                                                                    |
| Fields Option: Max Edit Length  All  Fields  Field #1  Field #2  Field #2  Field #2  Field #5  Field #5  Field #7  Field #7  F | Properties  Hidden Profile  Read Only  Read Only  Deny Open  Deny Copy  Deny Move  Auto Path Only  Read Project Folders |
| Base Path: D\DATA\WORKSPAC   Brow UNC Map: \\\wscjax-addc\\WDOX                                                                                                    | e Brguse                                                                                                    |
| Secondary Locations           Secondary Locations           Archive:         \\wsqax-addc\WDOX\DATA\WORKSPAC\-ARCHIVE.B           Image:         Legal Held:         \\wsqax-addc\WDOX\DATA\WORKSPAC\-RECORDS.I           Image:         Sahage:         \\wsqax-addc\WDOX\DATA\WORKSPAC\-SALVAGE.B                                                                                                    | IN<br>DIN<br>IN                                                                                                    |

3. The UNC Map should already have the server and share name that the drive letter is mapped to.

**Note:** If a site's cabinet has no path in the UNC Map field, please be aware that favorite files for the user's personal INI file would be saved based on the letter drive. When you cut them over, the favorites would disappear.

4. Go to the other Cabinets that are mapped to the W drive and replace the W with a question mark. In the following example, all the production drives that used W have been switched over to use a question mark. Save your changes.

| 8                            | WDADMIN            | GX4 - Edit > Cabinet   | S   | - • ×    |
|------------------------------|--------------------|------------------------|-----|----------|
| Cabinet List                 |                    |                        |     |          |
| Add Edit Delete Pri          | at                 |                        |     |          |
| Cabinet Name 🔺               | Base Path          | Mapping                | ID# |          |
| Client Files                 |                    |                        | 0   | <u>^</u> |
| Firm Workspaces              | \\wscja\WORKSPAC   | \\wscjax-addc\WDOX     | 2   | Fields   |
| 🔣 Legacy Documents 📐         | L:\Docs            | \\wscjax-addc\FirmDocs | 7   | 1:       |
| Personal Files               | \\wscjax-addc\PERS | \\wscjax-addc\WDOX     | 6   | 2        |
| Private Files                |                    |                        | 1   | 3        |
| Smith and Jones Client Files | \\wscjax-ad\CLDocs | \\wscjax-addc\WDOX     | 3   | 4<br>5   |

5. If you want to, you can have a mixed environment. For example, you could make production cabinets be UNC-based and leave the Legacy cabinet with a letter drive. However, in this example, the L drive for legacy is changed to use a question mark. Save your changes.

| WDADMIN GX4 - Edit Cabine                                                                                                    | et                                                                                                    |
|----------------------------------------------------------------------------------------------------|----------------------------------------------------------------------------------------------------|
| Cabinet #07:                                                                                                    |                                                                                                    |
| E Set Icon Name: Legacy Documents                                                                                                    | •                                                                                                    |
| Fields     Option:     Max Edit Length     All       #1:     Field #1     •       #2:     Field #2     •       #3:     Field #3     •       #4:     Field #3     •       #5:     Field #5     •       #6:     Field #5     •                                                                                                    | Properties   Properties   Read Only  Read Only  Read Only  Property Deny Open  Deny Move  Auto Path Only  C Enable Salvage |
| Active Location           Base Path:              • Monors               Br            UNC Map:         \\wscjax-addc\FirmDocs               Br                                                                                                    | ewie Brgwse                                                                                                    |
| Secondary Locations  Archive: //wsgax-add//FirmDocs/Docs/~ARCHIVE.BIN  Legal Hold: //wsgax-add//FirmDocs/Docs/~RECORD5.BIN  Salvage: //wsgax-add//FirmDocs/Docs/~SALVAGE.BIN  Constant Salvage: //wsgax-add//FirmDocs/Docs/~SALVAGE.BIN  Constant Salvage: //wsgax-add//FirmDocs/Docs/~SALVAGE.BIN |                                                                                                    |

### SET PROPERTIES FOR PROFILE AND TEXT DATABASES IN WDINDEX

1. Next, navigate to the Worldox folder on the site's server. Go to the Shared folder and find the existing WDINDEX.INI file and rename it to WDINDEX-OLD.

|                           |                                      | Shared               |                     | - 0     | *  |
|---------------------------|--------------------------------------|----------------------|---------------------|---------|----|
| File Home Share           | View                                 |                      |                     |         | Υ. |
| 🐑 - † 🎩 « WD              | OX (\\wscjax-addc) (W:) + APPS + WOF | BLDOX + Shared +     | v 🖒 Search Sh       | arrest  | P  |
| 😴 Favorites               | Name                                 | Date modified        | Type S              | i di gi |    |
| Desktop                   | WDADMINO.lok                         | 12/3/2015 11:14 AM   | LOK File            | 3 KD    |    |
| Downloads                 | WDADMINT.lok                         | 4/8/2009 T2:16 PM    | LOK Hile            | 0 KB    |    |
| 4 OneDrive                | WDCANAME.ask                         | 7/1/2005 1:12 PM     | LOK File            | 5 KB    |    |
| I Recent places           | WDINDEX-OLD                          | 12/3/2015 1:50 PM    | Configuration sett. | 3 KB    |    |
| 1.000                     | welkerkout.tok                       | 7/1/2005 9:38 AM     | LOK File            | 5-KB    |    |
| Tibraries                 | WDT\$\$\$06.FT2                      | 7/6/2015 2:15 PM     | F52 File            | T KB    |    |
| Documents                 | WDT\$\$\$06.0X2                      | 7/6/2015 1:58 PM     | D/2 File            | 4 KB    |    |
| A Music                   | WDUPDATOLOK                          | 12/3/2015 11:07 AM   | LOIC File           | 2 KB    |    |
| Pictures                  | WDUPDATILOK                          | 1/19/2015 10:34 AM   | LOK File            | O KB    |    |
| Videos                    | WDUSERS.BKA                          | 11/6/2012 10:49 AM   | BKA File            | 4 KB    |    |
| -                         | WDUSERS.BKB                          | 5/19/2015 1x46 PM    | BKB File            | 2.KB    |    |
| Computer                  | WDUSERS.BKC                          | 5/19/2015.2i54 PM    | BKC File            | ⊒кв     |    |
| Local Disk (C:)           | WDUSERS.8KD                          | 5/20/2015 11:19 AM   | DKD File            | 2 KB    |    |
| PRMDOCS Muscial           | WDUSERS.BKE                          | 6/22/2015 3t27 PM    | BKE File            | 2 KB    |    |
| WDOX (\\wsciax-adv        | WDUSERS.BKF                          | 6/22/2015 3:27 PM    | BKF File            | 2 KB    |    |
|                           | WDUSERS.BKG                          | 6/22/2015 3:33 PM    | BKG File            | 2 KB    |    |
| Network                   | WDUSERS.BKH                          | 6/22/2015 4:05 PM    | BKH File            | 2 KB    |    |
| C                         | WDUSERS.BKI                          | 6/72/2019 4:05 PM    | BKI File            | 7 KB    |    |
|                           | WDUSERS.BKJ                          | 7/21/2015 9:45 AM    | BK/ File            | 3 KB    |    |
|                           | WDUSERS.BKK                          | 8/6/2015 10:49 AM    | BKK.File            | 3 KB    |    |
|                           | WDUSERS.BKL                          | 8/6/2015 11:01 AM    | BKI. File           | 3 KB    |    |
| 127 items 1 item selected | 2.10 KB                              | A (10.1012 (1.35 244 | BVLFET.             | 1.08    |    |

When you start the indexer, it will create a new WDINDEX.INI. Then you can re-set properties. The only thing in that WDINDEX.INI file will be information that pertains to new UNC environment and you won't have information left over from old drive letter-based system.

2. Next, open WDINDEX to set properties for profile and text database locations. Please note that there are no drive letters shown in the following example, just the UNCs.

| □ Q 1 ît \\wscjee-adde\Vill&X (Unde<br>□ Q 1 ît \\wscjee-adde\WCQX (Unde | idefined)<br>fined) |                   |
|--------------------------------------------------------------------------|---------------------|-------------------|
| DRIVE ?                                                                  |                     | 612 1515          |
| Records:                                                                 | Last Updated:       | 002 (515          |
| Status                                                                   |                     |                   |
| Tent:                                                                    |                     | GI2 (1545         |
| Records:                                                                 | Last Updated:       |                   |
| Shahure                                                                  |                     |                   |
| Indexing Rules                                                           |                     | Do: Profiles Test |
|                                                                          |                     | 2                 |

- 3. Set up the profile text properties for each of these resources. In this example, there are two resources, but your site may have one or more than three and so on.
- 4. Check the Firm Docs drive and from the Profile menu select Properties.

| Profile Database Base Folden                                                                                                    |                                                                                                    |
|----------------------------------------------------------------------------------------------------|----------------------------------------------------------------------------------------------------|
| NSVSDB/wskjac-aduct/FemiDocs                                                                                                    | • Browse                                                                                                    |
| Build Profile Database in Local Drive Fold                                                                                                    | ler:                                                                                                    |
|                                                                                                    |                                                                                                    |
|                                                                                                    | • Browse                                                                                                    |
| Delete empty folders found during a pro     Current Status     C. On-Line - ready to find by Profile.     G. on-Line - ready to find by Profile. | Browse     Browse     GVS Database Version     Current build: undefined     Journal of the second second seco |

5. Instead of using the default, open the text document where you saved drive information. In this example, copy the L drive profile databases path from the text document and copy it into the WDINDEX Profile Database Properties dialog.

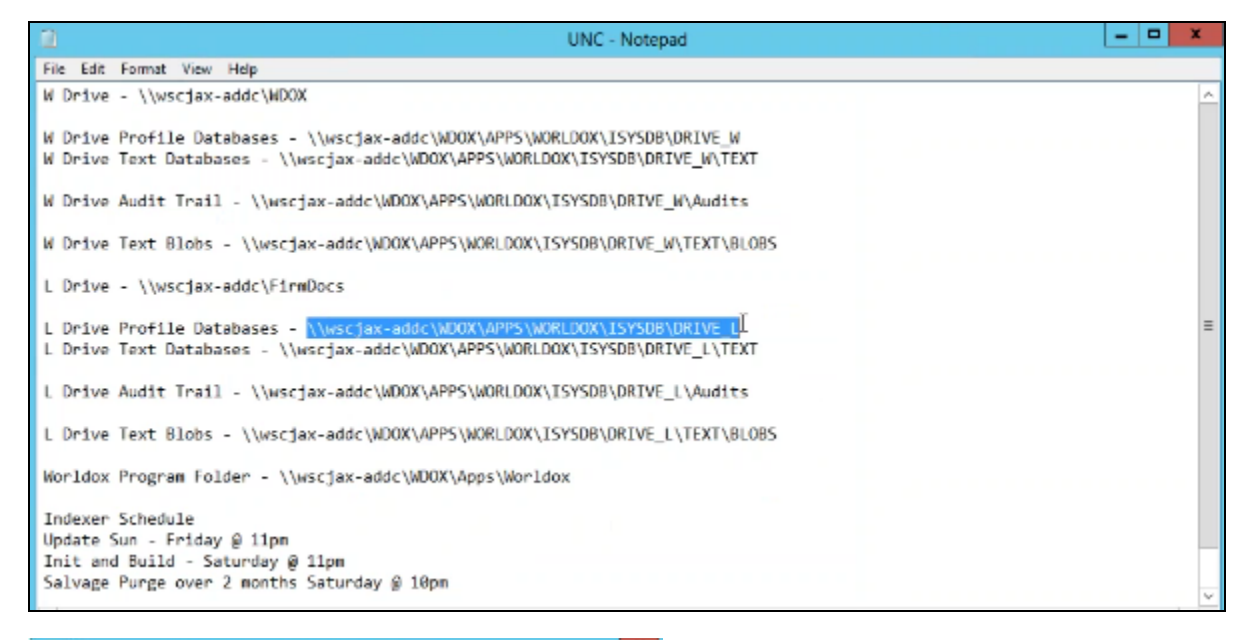

| \\wscjax-addc\WDOX\APPS                                                    | s/worldox/Jsv                   | SDB\DRIVE_L                           | ▼ Browsa |
|----------------------------------------------------------------------------|---------------------------------|---------------------------------------|----------|
| Build Profile Database in                                                  | Local Drive Fold                | en                                    |          |
| 45                                                                         |                                 |                                       | ▼ Browse |
|                                                                            |                                 |                                       |          |
| E Builds much field and                                                    | ad during a second              | to constate.                          |          |
| Delete empty folders four                                                  | nd during a prof                | ile update.                           |          |
| Delete empty folders four     Current Status                               | nd during a prof                | ife update.                           | rsion    |
| Delete empty folders four     Current Status     On-Line - ready to find b | nd during a prof<br>17 Profile. | - ISVS Database Ver<br>Current build: | rsion    |

6. Check the Build Profile Database in Local Drive Folder option and browse to the WDPROF folder.

| \\wscjax-addc\WDOX\APPS\WORLDDX\JSYSI        | DB\DRIVE_L              |
|----------------------------------------------|-------------------------|
| Build Profile Database in Local Drive Folder |                         |
| D/worldor/wdprof                             | + Browse                |
| Current Status                               | - ISVS Database Version |

- 7. Ensure that ISYSv9 is selected as the Next build option. Click OK.
- 8. From the Indexer's Text menu select **Properties**. You can view the text properties path and then validate it by checking your text document (L Drive Text Databases in the following example).

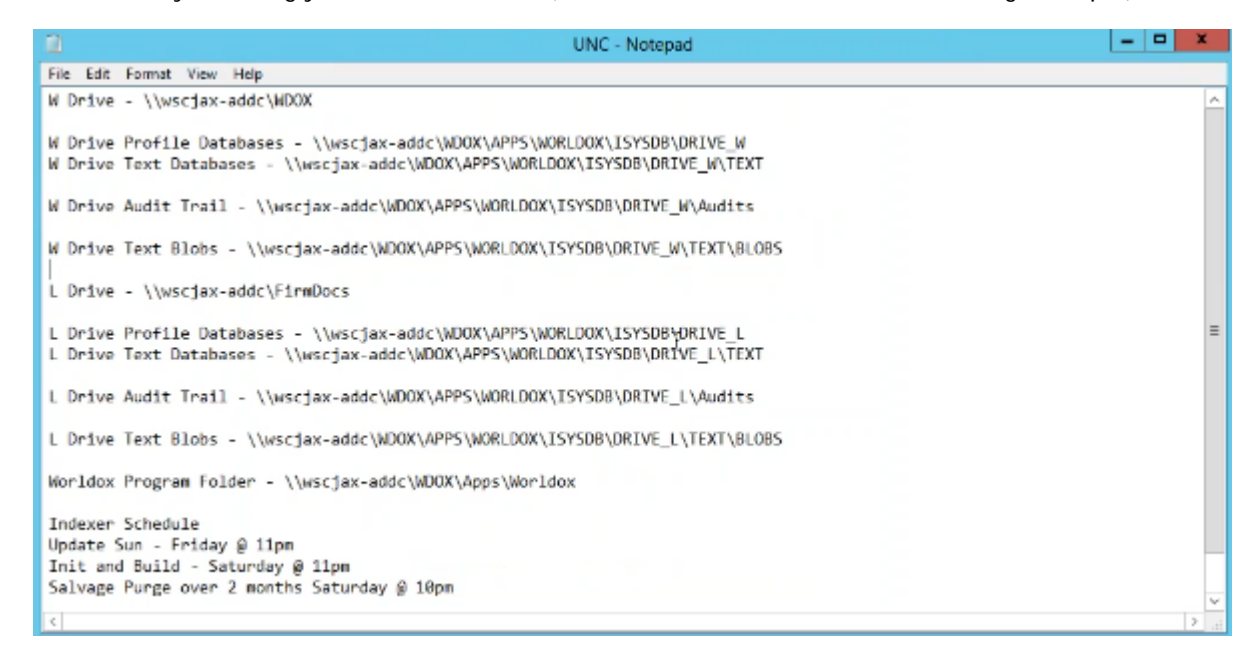

9. Check the **Build Text Database in a Local Folder** option and ensure that ISYSv9 is selected as the Next build option. Click **OK**.

| \\wscjax-addc\WDOX\APPS\WORLDOX\JSY5       | DB\DRIVE_L\TEXT  Beowse |  |  |  |
|--------------------------------------------|-------------------------|--|--|--|
| Build Text Database in Local Drive Folder: |                         |  |  |  |
| C:\WORLDOX\WDTEXT                          | ▼ Bro <u>w</u> se       |  |  |  |
| Create new database every: 300000          | • records.              |  |  |  |
| Current Status                             | ISVS Database Version   |  |  |  |
| ⑦ On-Line - ready to find by Test.         | Current build: ISYSv9   |  |  |  |
| C Off-Line - tell users it's not up now.   | Next build: ISYSv9 •    |  |  |  |
| Email Indexing Status                      |                         |  |  |  |
| MAPI32.DLL initialized. D                  | mails can be indexed.   |  |  |  |

10. Now do the same thing for the old W drive which is now the new WDOX.

| aver Drive Ruler Brotile Text I   | Consil Senier Hod | ata Liak |          |        |        |
|-----------------------------------|-------------------|----------|----------|--------|--------|
| exer prive Rules Profile Text I   | eman server upo   | ate Heij | P        |        |        |
| active Drives:                    |                   |          |          |        |        |
| 🦻 🔮 😄 î: \\wscjex-addc\FirmDocs ( | Off-line)         |          |          |        | ^      |
| 🗌 🗲 🛝 7: \\wscjex-addr_WDOX (Un   | defined)          |          |          |        | $\sim$ |
| · 9                               |                   |          |          |        |        |
|                                   |                   |          |          |        |        |
|                                   |                   |          |          |        |        |
|                                   |                   |          |          |        |        |
| \\wscjax-addc\WDOX                |                   |          |          |        |        |
| Profiles                          |                   |          |          | 151/51 | 9      |
|                                   |                   | hima     |          |        |        |
| Records: U                        | Last Updated:     | rvever   |          |        |        |
| Statue inactive                   |                   |          |          |        |        |
| Test                              |                   |          |          |        |        |
| Test:                             |                   |          |          | 15159  | 9      |
| Records: 0                        | Last Updated:     | Never    |          |        |        |
| Status: inactive                  |                   |          |          |        |        |
|                                   |                   |          |          |        |        |
| Indexing Rules                    |                   | Do:      | Profiles | Test   |        |
| ?/(data/cldocs/*.* [+subs]        |                   |          | Yes      | Yes    | ~      |
| ?:\data\pers\"." [+subs]          |                   |          | Yes      | Yes    |        |
| miciata/workspac/~.~[+subs]       |                   |          | Tes      | 165    |        |
|                                   |                   |          |          |        |        |
|                                   |                   |          |          |        |        |

From the Profile menu, select Properties. Remove the default path.

| 0   | WDINDEX GX4 - Profile                       | e Database Properties X    |
|-----|---------------------------------------------|----------------------------|
| Pro | tile Database Sase Folder:                  |                            |
| Π   |                                             | <ul> <li>Browse</li> </ul> |
|     | Build Profile Database in Local Drive Folde | 6                          |
|     |                                             | ▼ Browse                   |
|     | Delete empty folders found during a profil  | le update.                 |
| L c | urrent Status                               | - ISVS Database Version    |
| c   | On-Line - ready to find by Profile.         | Current build: undefined   |
| 6   | Off-Line - tell users it's not up now.      | Next build: ISVSv9 •       |
|     |                                             |                            |
|     | <u>O</u> K                                  | Cancel                     |

11. Copy the W Drive Profile Databases path from the text document and paste it into the Profile Database Base Folder field.

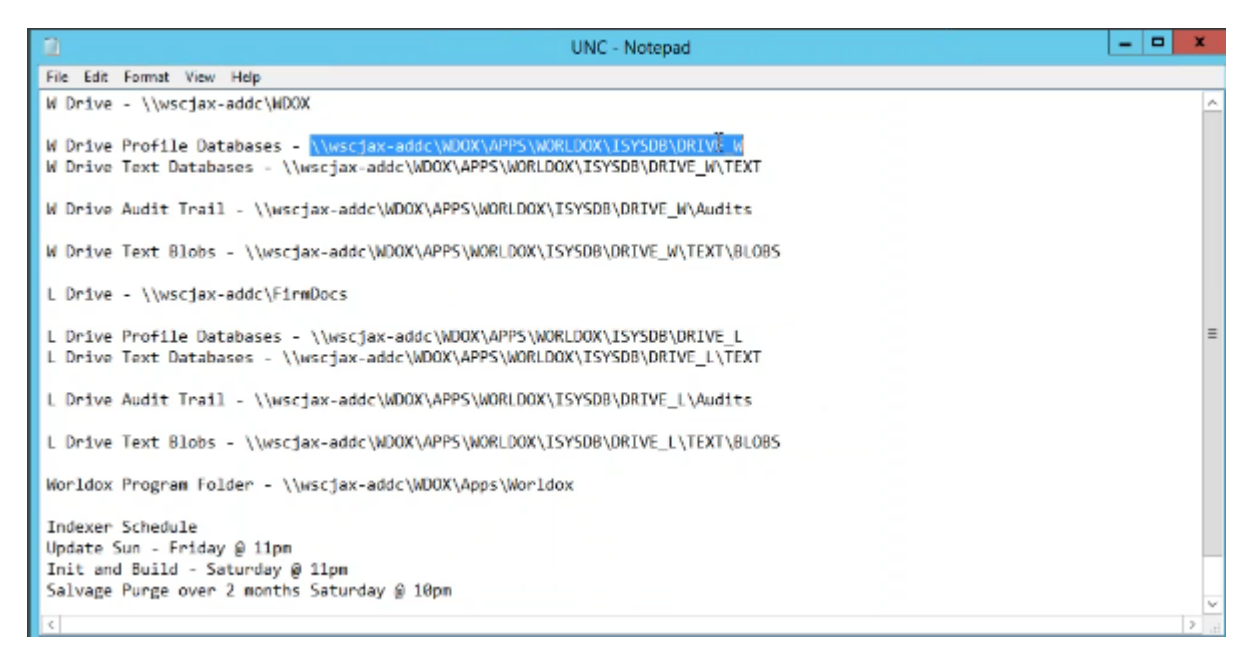

12. Check the Build Profile Database in the Local Drive Folder option and browse to the local WDPROF (C:\worldox\wdprof in this example). Ensure that ISYSv9 is selected as the Next Build option and click **OK**.

| therefore and the sector of a state sector for               | SDB/DRVE_W  | Browse |
|--------------------------------------------------------------|-------------|--------|
| Build Profile Database in Local Drive Folds                  | er:         |        |
| C:\worldox\wdprof                                            |             | Browse |
| <ul> <li>Delete empty folders found during a prof</li> </ul> | ite update. |        |

13. From the Text menu, select **Properties**. The correct path should be in the Text Database Base Folder path already.

| E)     |          |           | WDINE       | DEX -    | Metac     | lata and  | d Conter       | t Inde    | xer    |        | ) |
|--------|----------|-----------|-------------|----------|-----------|-----------|----------------|-----------|--------|--------|---|
| ndexer | Drive    | Rules     | Profile     | Tert     | Email     | Server    | Update         | Help      |        |        |   |
| Active | Drives:  |           |             |          |           |           |                |           |        |        |   |
| 0      |          |           | WDIN        | DEX C    | ж4 - т    | ext Dat   | abase P        | roperti   | es     | Ĩ      | x |
| т      | ext Data | base Ba   | se Folder:  |          |           |           |                |           |        |        |   |
|        | /wscjax  | -addc\V   | VDOX\AP     | PS\WC    | RLDOX     | USYSDB\   | DRIVE_W\       | TEXT 🗍    | *      | Beowse |   |
|        | V Build  | Text Dat  | tabase in   | Local D  | ine Fol   | dec       |                |           |        |        |   |
| Ē      | C:\WOR   | LDOX\W    | DTEXT       | CO CONTO |           | or n      |                |           | *      | Browse |   |
| L L    |          |           |             |          |           |           |                |           |        |        |   |
| <      | reate ne | w datat   | ase every   | :        | 300000    | Ŧ         | records.       |           |        |        |   |
|        | Current  | Status-   |             |          |           |           | ISVS Date      | hare Ve   | nion   |        |   |
|        | @ On-    | Line - re | adv to fin  | d by Tr  | te        |           | Currer         | t build:  | ISYSv9 |        |   |
|        | COR      | Line - te | ll users it | s not u  | ip now.   |           | Ne             | rt build: | ISVSv9 | *      |   |
|        | Email In | dexing S  | itatus      |          |           |           |                |           |        |        | 1 |
|        |          | -         | MAP         | 32.DU    | initializ | ed. Email | s can be in    | deted.    |        |        |   |
| L L    |          |           |             |          |           |           |                |           |        |        |   |
|        |          |           |             |          |           |           |                |           |        |        |   |
|        |          |           |             |          | ж         |           | 1. A Provide L |           |        |        |   |

However, you can refer to your text document to validate the path (W Drive Text Databases).

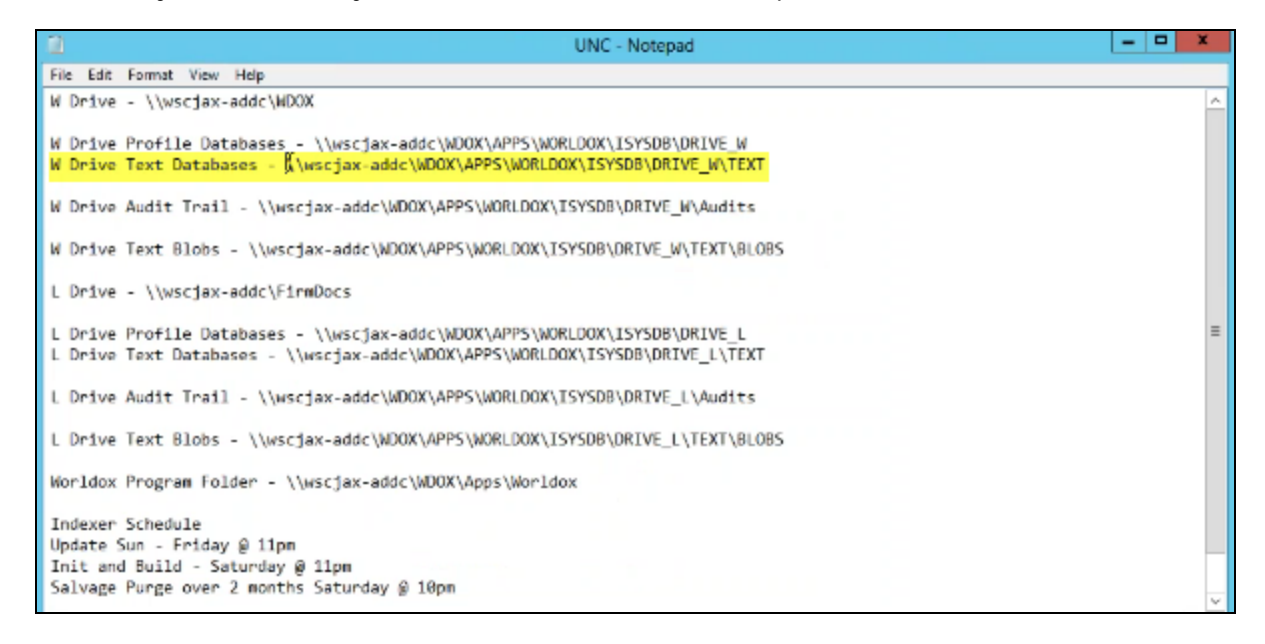

14. Check **the Build Text Datbase in Local Drive Folder** option and check the default path. Ensure that ISYSv9 is selected as the Next Build option and select **OK**.

| \\wscjax-addc\WDOX\APP5\WORLDOX\J5Y3       | SDB\DRIVE_W\TEXT       |
|--------------------------------------------|------------------------|
| Build Text Database in Local Drive Folder: |                        |
| C:\WORLDOX\WDTEXT                          | ▼ Bro <u>w</u> se      |
| Create new database every: 300000          | ▼ records.             |
| Current Status                             | SVS Database Version   |
| On-Line - ready to find by Text.           | Current build: 15YSv9  |
| C Off-Line - tell users it's not up now.   | Next build: ISVSv9     |
| Email Indexing Status                      |                        |
| MAPI32, DLL initialized. 1                 | imails can be indexed. |

Now you have created the properties. The reason for this is because there are sub-folders under your database structure that contain files you will need to use going forward. One is the Audit trail folder. In GX4 only, the other is the network Blobs folder.

### VERIFY THE AUDIT TRAIL CONFIGURATION

1. Close WDINDEX and restart WDADMIN. Verify the Audit trail configuration. From the AuditTrail menu, select **Configure**.

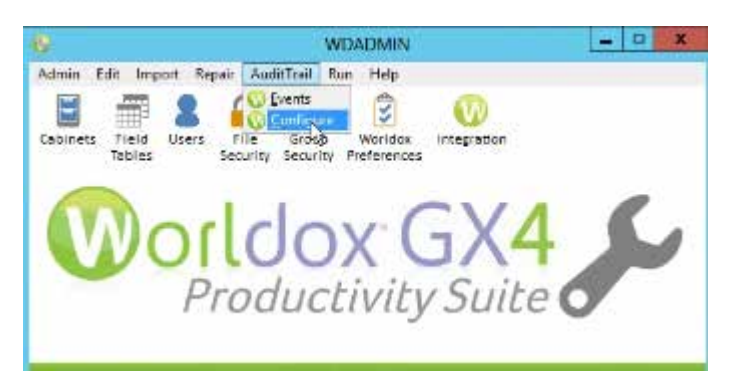

2. You can view the UNCs that W and L drives used to map to.

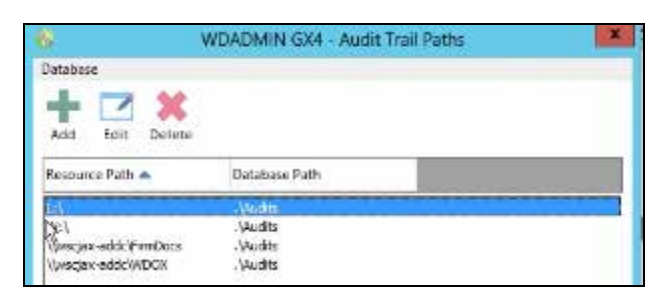

- 3. Highlight the L and W drives and select the **Delete** option for both because you no longer need those resources.
- 4. Then for the new UNC values listed, set the proper UNC location of the existing audit trail folder for that resource.
- 5. Exit WDAMIN and start WDINDEX so you can run the Init and Build of the databases.

### INITALIZE AND CREATE PROFILE AND TEXT DATABASES IN WDINDEX

1. Check the Active Drives. From the Update menu, select Profiles and Text.

| ndexer Drive Rules Profile Text                                                                                                    | Emeil Servet                                                           | Update Help                                                              | 6                                                                                |                                                                                        |         |
|----------------------------------------------------------------------------------------------------|------------------------------------------------------------------------|--------------------------------------------------------------------------|----------------------------------------------------------------------------------|----------------------------------------------------------------------------------------|---------|
| Active Drives:                                                                                                    |                                                                        | Profile Da                                                               | atabase                                                                          | Ctri                                                                                   | +P      |
| 📀 🕢 📛 👌 \\wscjax-addc\FirmDocs (                                                                                                    | Off-line)                                                              | Tagt Data                                                                | base -                                                                           | Chri                                                                                   | +T      |
| 🛇 🕇 🚍 / Vivsçan ascici.WDOX (Off                                                                                                    | fiine)                                                                 | Profiles a                                                               | nd Test                                                                          | Ctrl                                                                                   | +A.     |
| - \\wscjax-addc\\WDOX                                                                                                    |                                                                        |                                                                          |                                                                                  |                                                                                        |         |
| Profiles: (wordex-addowdax)apps/wo<br>Records: 93<br>Status: 0 unposted items                                                                                                    | nidoxisysdbidny                                                        | e_wi20151203/<br>ed: Thu 12/0                                            | 001<br>18/2015 D1                                                                | IS/54                                                                                  | 0       |
| Profiles: (wordex-addc/wdox/apps/wo<br>Records: 93<br>Status: 0 unposted items<br>Text: (/wordex-addc/wdox/apps/wo                                                                                     | ridoxisysdbidm<br>Last Updat                                           | e_w/20151203/<br>ed: Thu 12/1<br>e_w/best/20151                          | 001<br>18/2015 01<br>203.001                                                     | ISV54<br>1:59 PM<br>1:5154                                                             | e<br>19 |
| Profiles: \wedges.addd:wdostapps\wedges<br>Records: 93<br>Status: 0.unpostediitems<br>Text: \wedges.addd:wdostapps\wedges<br>Records: 91                                                               | Index isysebidities                                                    | e_w/20151203./<br>ed: Thu 12/0<br>e_w/dext120151<br>ed: Thu 12/0         | 001<br>18/2015 01<br>203.001<br>18/2015 01                                       | ISV54<br>IS99 PM<br>ISV54<br>ISV59 PM                                                  | e<br>19 |
| Profiles: Vivergex addct/wdoxtapps/www<br>Records: 93<br>Status: 0 unposted items<br>Text: Vivergex-addctwdoxtapps/www<br>Records: 91<br>Status: Idle                                                  | nidoxi isyadbidiis<br>Last Updat<br>nidoxi isyadbidiis<br>Last Updat   | e_w/20151205/<br>ed: Thu 12/0<br>e_w/dext120151<br>ed: Thu 12/0          | 001<br>18/2015 01<br>203.001<br>18/2015 01                                       | 15/54<br>159 PM<br>15/54<br>15/59 PM                                                   | 6       |
| Profiles: Wender adddiwdariappsiwo<br>Records: 93<br>Status: 0 unposted items<br>Text: Wender adddiwdariappsiwo<br>Records: 91<br>Status: Idle<br>Indexing Rules                                       | nidooxiisysdbildine<br>Last Updat<br>nidooxiisysdbildine<br>Last Updat | e_w/20151203/<br>ed: Thu 12/0<br>e_w/dest/20151<br>ed: Thu 12/0<br>Do:   | 001<br>18/2015 01<br>203.001<br>19/2015 01<br>Profiles                           | ISISA<br>ISIS PM<br>ISISA<br>ISIS PM<br>Tent                                           | 6       |
| Profiles: Vivergex.adddt/wdoxtapps/www<br>Records: 93<br>Status: 0 unposted items<br>Text: Vivergex.adddt/wdoxtapps/www<br>Records: 91<br>Status: Idle<br>Indexing Rules<br>Titudestacidocs/VIV(+subs) | nfdoxlagsdblidfiw<br>Last Updat<br>nfdoxlagsdblidfiw<br>Last Updat     | e_w/20151203.4<br>ed: Thu 12/1<br>e_w/dest/20151<br>ed: Thu 12/1<br>Do:  | 001<br>15/2015 01<br>203.001<br>15/2015 01<br>Profiles<br>Ves                    | ISISA<br>ISIS PM<br>ISIS<br>ISIS<br>ISIS PM<br>Text                                    | 6       |
| Profiles: Veccelar addot/wedoxiapps/weo<br>Records: 93<br>Status: 0 umposted items<br>Text: Veccelar 91<br>Status: Idle<br>Indexing Rules<br>Middat/secions/** (+subs)<br>Ph/data/workspac/** (+subs)  | nfdorkingsdöhdne<br>Last Updat<br>offdorkingsdöhdne<br>Last Updat      | e_w/20151203./<br>ed: Thu 12/0<br>e_w/dext120151<br>eat: Thu 12/0<br>Do: | 203.001<br>203.001<br>Ex/2015.01<br>Ex/2015.01<br>Profilies<br>Ves<br>Yes<br>Yes | ISISA<br>ISIS PM<br>ISIS<br>ISIS<br>ISIS PM<br>ISIS<br>PM<br>Text<br>Ves<br>Yes<br>Yes | 6       |

2. Select **Initialize and Create Profile and Text databases** to build new databases that are based upon the UNC s (not mapped drives). At a customer site, this may take hours due to the amount of files they have.

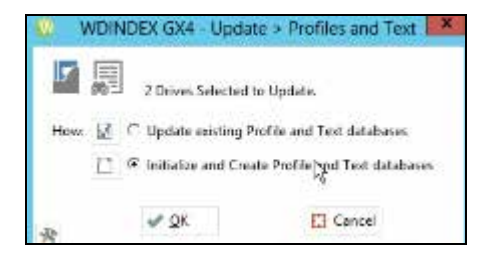

### EDIT SHORTCUT PROPERTIES

1. While the databases are running, you can tweak shortcut properties. For example, right-click WDINDEX. You can add back the /s= network shares information. In the following example, it is selected in the text document. Note: When working with UNCs, you need to separate them with a semi-colon (;).

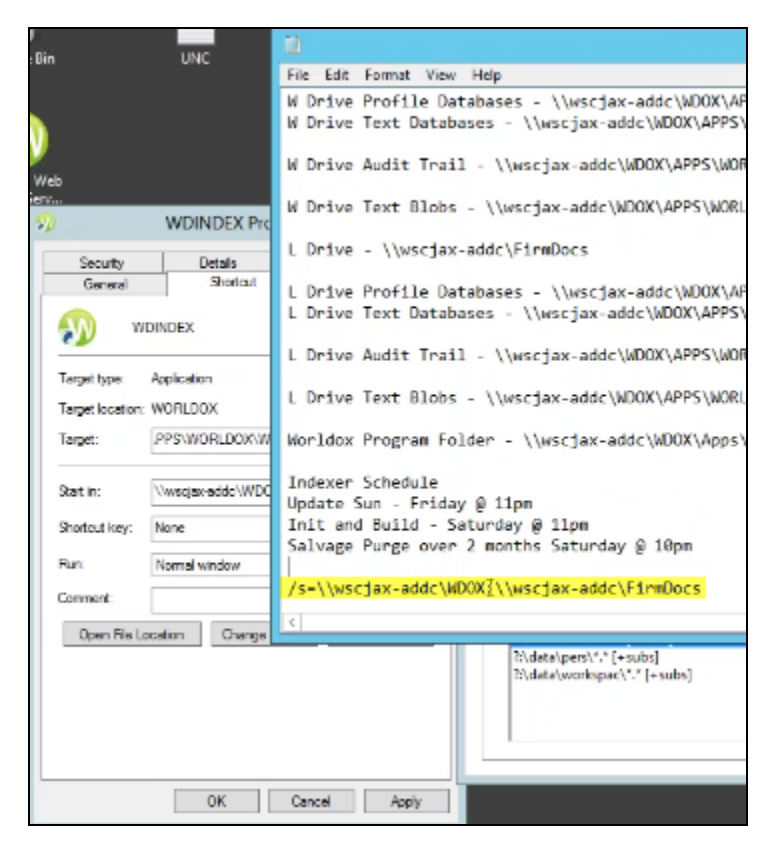

2. Copy and paste the path into the WDINDEX Properties Shortcut's Start In field. Click **OK**. If you also have this shortcut in the Startup group on the Indexer PC, please be sure to also modify it there.

| Security        |           | Details        | Previous Versions   |
|-----------------|-----------|----------------|---------------------|
| General         | 1         | Shortaut       | Competibility       |
| <b>D</b> "      | DINDEX    |                |                     |
| Target type     | Applicate | an             |                     |
| Target location | WORLD     | оx             |                     |
| Target:         | /CINDE    | K  s=\\wscjax: | addc/WDOX:\/wsicjax |
| Statin:         | Weder     | k-addo/WDOX    | APPSWORLDOX         |
| Shortout key:   | None      |                |                     |
| Run             | Normal    | window         |                     |
| Comment         |           |                |                     |
| Open File L     | rotecc    | Grange los     | m Advanced          |
|                 |           |                |                     |
|                 |           |                |                     |
|                 |           |                |                     |
|                 |           |                |                     |

3. Please also note that for shortcuts that use /cp switches (for example, Worldox Web), it uses a proxy. Right-click Worldox Web and select Properties. In the Target field where you see /cp, replace that with the UNC. In the text document, highlight the Worldox Program Folder path. Copy it.

| e Bin UNC                             | 10 UN                                                                                                    | C - Notepad                                    |
|---------------------------------------|----------------------------------------------------------------------------------------------------|------------------------------------------------|
| in the state                          | File Edit Format View Help                                                                                                 |                                                |
|                                       | W Drive Profile Databases - \\wscjax-addc\WDOX\APPS\WORLDOX<br>W Drive Text Databases - \\wscjax-addc\WDOX\APPS\WORLDOX\I  | <pre>{\ISYSDB\DRIVE_W SYSDB\DRIVE_W\TEXT</pre> |
|                                       | W Drive Audit Trail - \\wscjax-addc\WDOX\APPS\WORLDOX\ISYS                                                                 | )B\DRIVE_W\Audits                              |
| Worldox Web Mobile Server             | W Drive Text Blobs - \\wscjax-addc\WDOX\APPS\WORLDOX\ISYSD                                                                 | 3\DRIVE_W\TEXT\BLOBS                           |
| Security Details<br>General Shortout  | L Drive - \\wscjax-addc\FirmDocs                                                                                           |                                                |
| Worldox Web Mobile Sen                | L Drive Profile Databases - \\wscjax-addc\WDOX\APPS\WORLDOX<br>L Drive Text Databases - \\wscjax-addc\WDOX\APPS\WORLDOX\IS | <pre>{\ISYSDB\DRIVE_L SYSDB\DRIVE_L\TEXT</pre> |
| Target type: Application              | L Drive Audit Trail - \\wscjax-addc\WDOX\APPS\WORLDOX\ISYS                                                                 | DB\DRIVE_L\Audits                              |
| Target location: Worldox Web Mobile I | L Drive Text Blobs - \\wscjax-addc\WDOX\APPS\WORLDOX\ISYSD                                                                 | 3\DRIVE_L\TEXT\BLOBS                           |
| Target: oridox Web Mobile G           | Worldox Program Folder - \\wsciax-addc\\D0X\Apps\Worldox                                                                   |                                                |
| Start in: "C:\Program Files (x8       | Indeven Schedulle                                                                                                    |                                                |
| Shortout key: None                    | Update Sun - Friday @ 11pm                                                                                                 |                                                |
| Run: Normal window                    | Init and Build - Saturday @ 11pm<br>Salvage Purge over 2 months Saturday @ 10pm                                            |                                                |
| Comment:                              | /c=\\wsctay_addc\WD0X:\\wsctay_addc\EtymDocs                                                                               |                                                |
| Open Rie Location Change I            | ( )                                                                                                    |                                                |
|                                       | [?\deta\pers\*,* [+subs]<br>?\\deta\wordspac\*.* [+subs]                                                                   | Yes Yes<br>Yes Yes                             |
| OK                                    | Cancel Apply                                                                                                    |                                                |

Then paste it inot the Start in field.

| la Din               | UNC                  |                               |                                        | UNC - Notepad                                                                                                    |                           |            |
|----------------------|----------------------|-------------------------------|----------------------------------------|----------------------------------------------------------------------------------------------------|---------------------------|------------|
| 10 011               | one                  | File Edit                     | Format View                            | Help                                                                                                    |                           |            |
| $\mathbf{\tilde{b}}$ |                      | W Drive<br>W Drive<br>W Drive | Profile Da<br>Text Datab<br>Audit Trai | tabases - \\wscjax-addc\WDOX\APPS\WORLDOX\ISYSDB\DR<br>wases - \\wscjax-addc\WDOX\APPS\WORLDOX\ISYSDB\DRIVE<br>1 - \\wscjax-addc\WDOX\APPS\WORLDOX\ISYSDB\DRIVE_W\ | IVE_W<br>_W\TEX<br>Audits | ст<br>5    |
| Worldox              | Web Mobile Se        | erver GX4 Pro                 | operties 🗙                             | - \\wscjax-addc\WDOX\APPS\WORLDOX\ISYSDB\DRIVE_W\T                                                                                                    | EXT\BL                    | OBS        |
| Security<br>General  | Details<br>Shortout  | Previous                      | s Versions<br>mpatibility              | addc\FirmDocs                                                                                                    |                           |            |
| 🔊 v                  | /orldox Web Mobile S | erver GX4                     |                                        | abases - \\wscjax-addc\WDOX\APPS\WORLDOX\ISYSDB\DR<br>ses - \\wscjax-addc\WDOX\APPS\WORLDOX\ISYSDB\DRIVE                                                           | IVE_L<br>_L\TEX           | ſΤ         |
| Target type:         | Application          |                               |                                        | - \\wscjax-addc\WDOX\APPS\WORLDOX\ISYSDB\DRIVE_L\                                                                                                    | Audits                    | ;          |
| Target location      | Worldox Web Mobil    | e GX4                         |                                        | - \\wscfax-addc\WDOX\APPS\WORLDOX\TSYSDB\DRTVE_L\T                                                                                                    | EXT\BL                    | 085        |
| Target:              | 'exe" /cp=\\wecja    | waddo/WDOX/A                  | pps/Worldox                            | the day and have been been a been a been a been a been a been a been a been a been a been a been a been a been                                                     |                           |            |
| Start in:            | °C:\Program Files (  | k36)\Worldax We               | b Mobile GX2                           | .der - \\wscjax-addc\WDOX\Apps\Worldox                                                                                                    |                           |            |
| Shortout key:        | None                 |                               |                                        | @ 11pm                                                                                                    |                           |            |
| Run:                 | Normal window        |                               | v                                      | turday @ 11pm<br>2 months Saturday @ 10pm                                                                                                    |                           |            |
| Comment:             |                      |                               |                                        | WY:\\wsciav_addc\EinmDocs                                                                                                    |                           |            |
| Open File L          | boation Chang        | e leon A                      | ivanced                                | ou? (lastlev_andr (rTimpers                                                                                                    |                           |            |
|                      |                      |                               |                                        | [?\data\pers\"." [+subs]<br>[?\data\workspac\"." [+subs]                                                                                                    | Yes<br>Yes                | Yes<br>Yes |
|                      | OK                   | Cancel                        | Apply                                  |                                                                                                    | _                         | _          |

4. The next time you start the Worldox Web proxy on the Indexer, it will for the copy of Worldox on the network based on the UNC location and not based upon the drive letter location. Click **Apply**. If you have any other shortcuts using the /cp switch, modify those as well. (Some might be Citrix RDS, Worldox Enterprise backends, etc.)

### **RESTART THE INDEXER IN SERVER MODE**

1. Return to the Indexer. If databases have been built, shut it down. Then restart the Indexer in Server mode to check those two resources. In the following example, you can confirm that there are no drive letters anymore.

|                                                                |                                                                                             | WDINDEX                                                | - Metadata and Cor                    | ntent Indexer    |   |           |
|----------------------------------------------------------------|---------------------------------------------------------------------------------------------|--------------------------------------------------------|---------------------------------------|------------------|---|-----------|
| Drives bei                                                     | ng semiced:                                                                                 |                                                        |                                       |                  |   |           |
| <ul> <li>Mwscj</li> </ul>                                      | jax-adde\WDOX<br>jax-adde\FirmDe<br>다                                                       | NC3                                                    |                                       |                  |   |           |
| Next pass                                                      | in 10 seconds                                                                               |                                                        |                                       | Stan queue gvery | 5 | • seconds |
| The 12/0                                                       | 1/2015 04:00 PM                                                                             | - Recalculating con                                    | ncurrent asers                        |                  |   |           |
|                                                                |                                                                                             |                                                        |                                       |                  |   |           |
| <                                                              |                                                                                             |                                                        |                                       | 1                |   |           |
| C Doing                                                        |                                                                                             | 18                                                     |                                       |                  |   | ]:        |
| Coing<br>Doing<br>Progress<br>ISTS                             |                                                                                             | 8                                                      |                                       |                  |   | 1         |
| C Doing:<br>Progress:<br>1515:<br>Time Nove:                   | тни 12/03/2015                                                                              | 18<br>04:03.57 PM                                      |                                       |                  |   |           |
| C<br>Doing:<br>Progress:<br>1575:<br>Time Nova:<br>Next Event: | -<br>-<br>-<br>-<br>-<br>-<br>-<br>-<br>-<br>-<br>-<br>-<br>-<br>-<br>-<br>-<br>-<br>-<br>- | 04:03:57 PM<br>11:00 PM<br>and Text Databases          | (/owsdax-adde)///DOX)                 | 2                |   | 1         |
| C Doing:<br>Progress:<br>1575:<br>Time Nove:<br>Next Event:    | -<br>Thu 12/03/2015<br>Thu 12/03/2015<br>Update Profile                                     | 04:03.57 PM<br>11:00 PM<br>and Text Databases<br>About | (/wsdjax-addd/W/DOX)<br>Edit Schedule | Close Server     |   |           |

2. You can also select **Edit Schedule** and delete the old times. You can re-set times based on new environment. You can refer to your text document to see the old schdule.

| File                         | Edit                           | Format View Help                                                                                                    |
|------------------------------|--------------------------------|----------------------------------------------------------------------------------------------------|
| W Dr<br>W Dr                 | rive                           | Profile Databases - \\wscjax-addc\WDOX\APPS\WORLDOX\ISYSDB\DRIVE_W<br>Text Databases - \\wscjax-addc\WDOX\APPS\WORLDOX\ISYSDB\DRIVE_W\TEXT |
| W Dr                         | rive                           | Audit Trail - \\wscjax-addc\WDOX\APPS\WORLDOX\ISYSDB\DRIVE_W\Audits                                                                        |
| W Dr                         | rive                           | Text Blobs - \\wscjax-addc\WDOX\APPS\WORLDOX\ISYSDB\DRIVE_W\TEXT\BLOBS                                                                     |
| L Dr                         | rive                           | - \\wscjax-addc\FirmDocs                                                                                                    |
| L Dr<br>L Dr                 | rive                           | Profile Databases - \\wscjax-addc\WDOX\APPS\WORLDOX\ISYSDB\DRIVE_L<br>Text Databases - \\wscjax-addc\WDOX\APPS\WORLDOX\ISYSDB\DRIVE_L\TEXT |
| L Dr                         | rive                           | Audit Trail - \\wscjax-addc\WDOX\APPS\WORLDOX\ISYSDB\DRIVE_L\Audits                                                                        |
| L Dr                         | rive                           | Text Blobs - \\wscjax-addc\WDOX\APPS\WORLDOX\ISYSDB\DRIVE_L\TEXT\BLOBS                                                                     |
| Wor]                         | ldox                           | Program Folder - \\wscjax-addc\WDOX\Apps\Worldox                                                                                           |
| Inde<br>Upda<br>Init<br>Salv | exer<br>ate S<br>t and<br>vage | Schedule<br>Sun - Friday @ 11pm<br>1 Build - Saturday @ 11pm<br>Purge <u>T</u> over 2 months Saturday @ 10pm                               |
| /s=\                         | /\wso                          | :jax-addc\WDOX;\\wscjax-addc\FirmDocs                                                                                                    |

3. You can then add those events to the Indexer's schedule. You might see choices for the Update Profile and Text Databases event if you are in the Server mode (as in the following example) because you are processing those resources. You would not see them in the main level for maintenance mode. If you are in Server mode, at this point, you can select the specific drive to process for a certain event.

| ave Add   | WDINDEX GX4 - Event                      |  |
|-----------|------------------------------------------|--|
| Frequency | Event: Update Profile and Test Databases |  |
|           | QX Cancel                                |  |

4. Add other events for Init and Build Profile and Text and Run Salvage Purge.

| WDINDEX GX4 - Event                  | WDINDEX GX4 - Event                       |  |  |  |
|--------------------------------------|-------------------------------------------|--|--|--|
| Event: Init & Build Profile and Text | Event: Run Salvage Purge                  |  |  |  |
| Which drives: Wwscjate-adde/WDOX     | If deleted: + 2 months ago                |  |  |  |
| Frequency: Weekt                     | Frequency: Weekly                         |  |  |  |
| Sun Mon Tue Wed Thu Fri Sat          | 🗌 Sun 🗌 Mon 🗌 Tue 🗌 Wed 🗌 Thu 🗌 Fri 😥 Sat |  |  |  |
| Start Time: 12 • : 0 • AM •          | Start Time: 10 • : 0 • PM •               |  |  |  |
| QK Cancel                            | QK 💦 Cancel                               |  |  |  |

Save your Indexer events.

### WORLDOX CLIENT SET UP

If you are at a client site where users are running Citrix or RDS, then you simply need to change the shortcut to be UNC-based.

If the client is running Worldox installed locally on every computer, you can visit each computer and access the Start Run line and reinstall the Worldox client from the UNC location.

Or

You can access C:\Worldox\Common and open the WDMIRROR.INI file in Notepad.

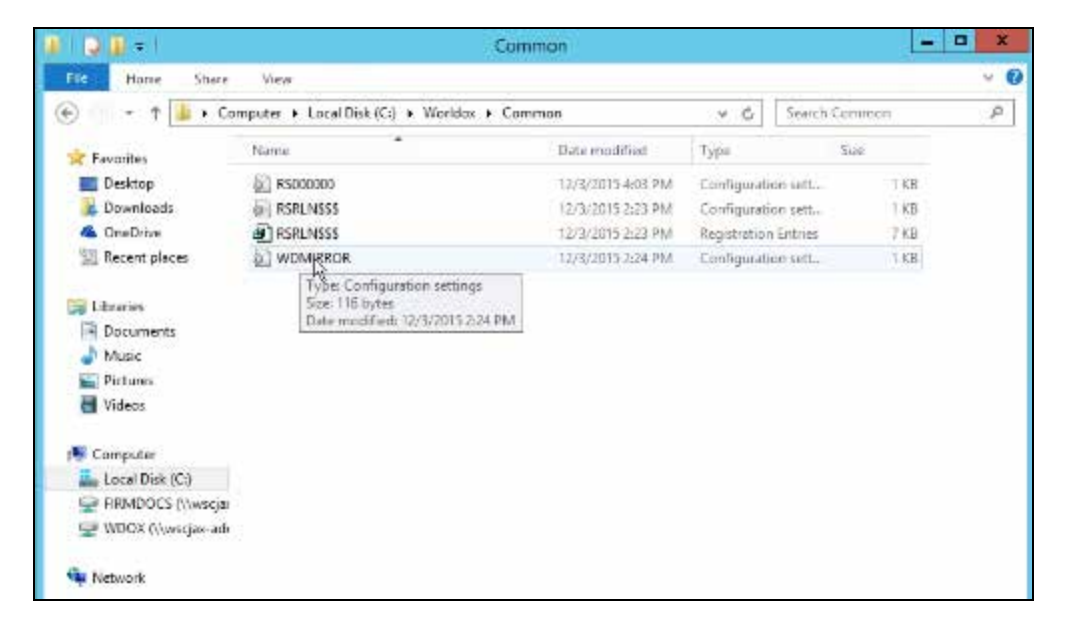

Note the Network= and CodePath= lines.

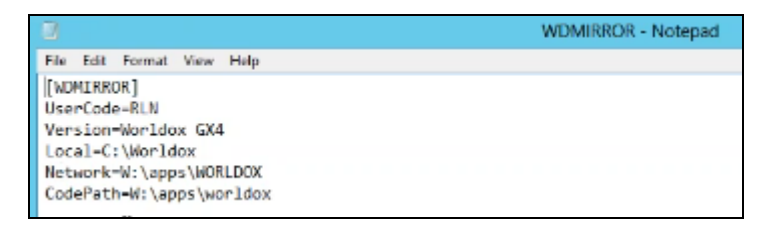

Refer to your UNC text document and copy the Worldox Program Folder path.

|      | UNC - Notepad                                                                                                    | 5  | × |
|------|----------------------------------------------------------------------------------------------------|----|---|
| File | Edit Format View Help                                                                                                    | -0 |   |
| M C  | orive Profile Databases - \\wscjax-addc\WDOX\APPS\WORLDOX\ISYSDB\DRIVE_W<br>brive Text Databases - \\wscjax-addc\WDOX\APPS\WORLDOX\ISYSDB\DRIVE_M\TEXT |    | ^ |
| WC   | Prive Audit Trail - \\wscjax-addc\WDOX\APPS\WORLDOX\ISYSDB\DRIVE_W\Audits                                                                              |    |   |
| W C  | Prive Text Blobs - \\wscjax-addc\WDOX\APPS\WORLDOX\ISYSDB\DRIVE_W\TEXT\BLOBS                                                                           |    |   |
| ι    | Drive - \\wscjax-addc\FirmDocs                                                                                                    |    |   |
|      | Drive Profile Databases - \\wscjax-addc\WDOX\APPS\WORLDOX\ISYSDB\DRIVE_L<br>Drive Text Databases - \\wscjax-addc\WDOX\APPS\WORLDOX\ISYSDB\DRIVE_L\TEXT |    |   |
| L    | Prive Audit Trail - \\wscjax-addc\WDOX\APPS\WORLDOX\ISYSDB\DRIVE_L\Audits                                                                              |    | = |
| ιC   | Prive Text Blobs - \\wscjax-addc\WDOX\APPS\WORLDOX\ISYSDB\DRIVE_L\TEXT\BLOBS                                                                           |    |   |
| Wor  | <pre>&gt;ldox Program Folder - \\wscjax-addc\WD0X\Apps\Worldox</pre>                                                                                   |    |   |
| Inc  | lexer Schedule                                                                                                    |    |   |
| Ini  | sate sun - Friday y lipm<br>it and Build - Saturday @ lipm                                                                                             |    |   |
| Sal  | vage Purge over 2 months Saturday @ 10pm                                                                                                    |    |   |
| /s   | -\\wscjax-addc\WDOX;\\wscjax-addc\FinmDocs                                                                                                    |    | × |

Return to the WDMIRROR.INI file in Notepad. Remove the W: from the Network= and CodePath= lines and paste in the Worldox Program Folder path.

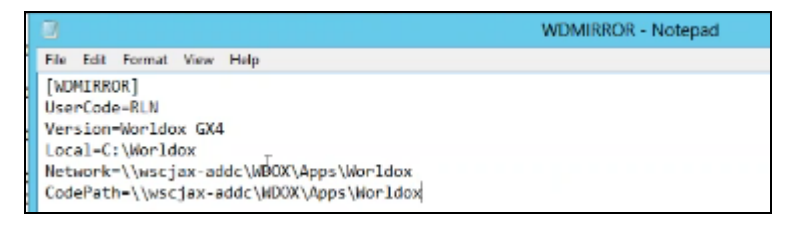

**Note:** UserCode in the example simply indicates the last user of Worldox. If you have a user code in this file, it will not force Worldox to start up with that user.

You can save this WDMIRROR.INI file on your network and you can push this file out at login time. It can overwrite the existing WDMIRROR.INI file in the existing C:\Worldox\Common folder. When the Worldox Client starts, instead of looking for it in the drive letter location, it will look to the UNC location.

You do not have to change shortcut to WDMIRROR. That will remain the same. Only the WDMIRROR.INI in the Common folder should be changed (as it was in the previous steps).

Once this all completed the final step is to remove drive mappings from all the users workstaions and the indexer(s). Depending on how the drives are mapped this maybe thru scripting or workstation visit. In most cases it will simply be reversing the process that currently maps the drives.

### **SUPPORT**

If you have any questions, please contact Worldox Technical Support:

- **§** Call: **1-201-444-3290**
- S Email: <u>support@worldox.com</u>